## Opret mobilbanken SparKron Lommepenge

| <ol> <li>Åbn App Store eller Google Play på din mobiltelefon</li> <li>Find og installér appen "SparKron – Lommepenge"</li> </ol>                       | <ul> <li>← Q :</li> <li>SparKron -<br/>Lommepenge<br/>Powered by SDC A/S</li> </ul> |
|----------------------------------------------------------------------------------------------------|-------------------------------------------------------------------------------------|
|                                                                                                    |                                                                                     |
| <ul> <li>Åbn appen og klik dig gennem introsiderne</li> <li>Tryk "Kom i gang"</li> </ul>                                                               | Noah Müller<br>Lommepenge                                                           |
|                                                                                                    |                                                                                     |
| 5 Indtast barnets cpr-nummer                                                                                                    | Log ind ?                                                                           |
| 6 Indtast den pinkode, Sparekassen Kronjylland har sendt i brev eller sms                                                                              | CPR-nummer                                                                          |
| <b>7</b> Tryk på "Fortsæt"                                                                                                    |                                                                                     |
|                                                                                                    | Pinkode                                                                             |
| 8 Pinkoden skal nu skiftes til en, I selv vælger,<br>og som den voksne hjælper barnet med at huske.<br>Indtast ny pinkode og gentag den. Tryk på "Gem" | Husk mig                                                                            |
| 9 SparKron Lommepenge er nu klar til brug                                                                                                    | Glemt login?                                                                        |
| Inde i appen kan I eventuelt vælge, at<br>login fremover skal ske med fingertouch<br>eller ansigtsgenkendelse                                          | Fortsæt                                                                             |

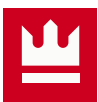